#### **Virtual Encounter Player**

The Windows 95 version of the Virtual Encounter Player can be used both as a interactive player ("player mode") or as a screen saver ("screen saver mode").

Quick Start instructions The main screen Playback controls Shell Commands

#### How do I...

<u>Copy animations to the hard drive or delete them</u> <u>Build a "to play" list</u>

#### Troubleshooting

<u>Titles aren't appearing in the list</u> <u>Screen Saver not starting up</u> <u>Animation is choppy and/or sound breaks up</u> <u>No Sound</u>

### **Quick Start Instructions**

To play animations, you can either select the "Double click plays animation" button and then double-click on a name, or build the "to play" list and use the "Play this list" button.

The files with the **.ve** extension are meant to be viewed on your monitor. Those with the **.ves** are meant to be viewed with a <u>HMD</u>.

Stereoscopic versions are not accesible from the screen saver mode.

During playback in the player mode, you have the following controls:

| Keyboard  | Mouse        | Action                             |
|-----------|--------------|------------------------------------|
| Escape    | Right Button | Exits playback                     |
| Page Down | Left Button  | Goes to next animation in playlist |

In the screen saver mode, any keystroke or mouse movement will exit playback.

When an animation ends, it will automatically go to the next one. If the shuffle button is checked, then the next one is randomly selected.

# The Main Screen

Click on an area for more information

| 🚱 Virtual Escapes Playe                                                                                                    | ,                                |                                                   |                         | _ 🗆 X                                                  |
|----------------------------------------------------------------------------------------------------|----------------------------------|---------------------------------------------------|-------------------------|--------------------------------------------------------|
| <u>F</u> ile ⊻iew                                                                                                    |                                  |                                                   |                         |                                                        |
| Available Animations:                                                                                                    |                                  | ]                                                 | o Play                  |                                                        |
| DODGECTY.VECD 6.1MEGYPT.VECD 6.0MFAINT.VECD 4.0MFIREDANC.VECD 4.0MFIREWORK.VECD 10.0MFLY.VECD 2.8MGOLDGATE.VECD 2.8MGOTHIC.VEHD 11.9MICARUS.VECD 5.9MIMPROMPT.VECD 6.0M |                                  | ≥>                                                | MINOTAUR.VE<br>Space.ve | CD 16.3Mb<br>HD 23.5Mb                                 |
| Double-clicking on an ani<br>Moves to other list<br>Copies/Removes from H<br>Plays Animation                                                                            | nation<br>Iard Dri <del>ve</del> | - Play Op<br>I⊽ <u>M</u> ute<br>I⊤ <u>S</u> huffl | tions<br>le             | <u>P</u> lay this list<br><u>H</u> elp<br><u>E</u> xit |

Sample Screen

## **Playback Controls**

These keystrokes only apply while the animation is playing within the player mode.

| Keyboard  | Mouse        | Action                             |
|-----------|--------------|------------------------------------|
| Escape    | Right Button | Exits playback                     |
| Page Down | Left Button  | Goes to next animation in playlist |

Within screen saver mode, any keystroke or mouse activity will exit playback.

## Copying files to and from the hard drive

Copying files in between the hard drive and the CD-ROM is accomplished by selecting the "Copies/Removes from Hard Drive" radio button, and double-clicking on an animation in either lists.

## Building the "To Play" list

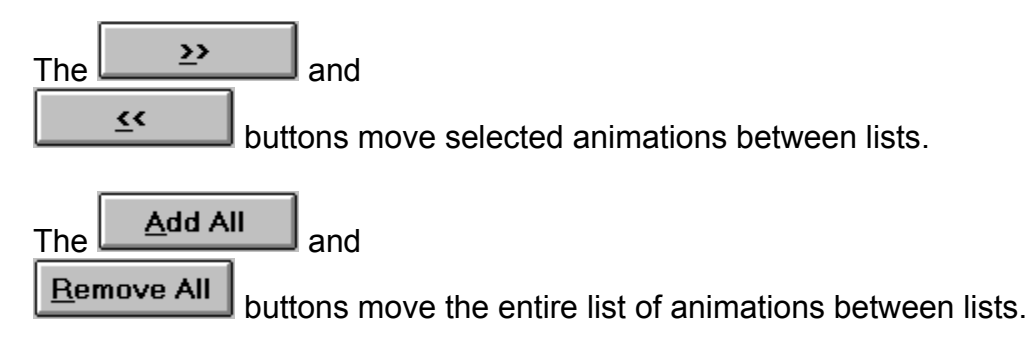

Selecting the "Moves to other list" radio button, and double-clicking on an animation in either list will move that animation.

## CD Titles aren't showing up in the Animation List

**Symptom:** Only animations on the hard drive are showing in the animation list.

**Explanation:** The animation list only displays animations it can currently see. Only the Windows directory (where animations are copied to) and the CD-ROM is checked.

| Cause                      | Fix                                                    |
|----------------------------|--------------------------------------------------------|
| CD drive letter<br>changed | Run the SETUP program from the CD.                     |
| CD drive letter            | Verify that you can access your CD drive               |
| unavailable                | from the File Manager. If it is not                    |
|                            | accessible, consult your CDROM drive's                 |
|                            | documentation for instructions on how to correct this. |
| Wrong CD in                | Verify that the VE disk is in the CD-ROM               |
| drive.                     | drive.                                                 |

If no animations are showing, it is possible that none have been copied to the hard drive and that the CD is not present.

## **Play Options**

If the "Mute" button is checked, no sound will be played with the animation

If the "Shuffle" button is checked, the play list will be played in an random order, although the same animation will not play twice in a row (unless it is the only one selected).

If this box is cleared, the enabled animations will play in the order shown in the animation list.

The "Take messages" button (only available in screen saver mode) selects wether a dialog box asking to take a message should pop up when the screen saver is awakened.

### The Menu

The Menu is only available when in player mode.

| File | Open         | Opens saved play list file.  |
|------|--------------|------------------------------|
| File | Save         | Saves a play list            |
| File | Exit         | Exits player, saves settings |
|      |              | (but not current play list). |
|      |              | This has the same effect     |
|      |              | as the "Exit" button.        |
| View | Monoscopic   | Displays animations meant    |
|      |              | to be seen on your           |
|      |              | monitor.                     |
| View | Stereoscopic | Displays animations meant    |
|      |              | to be seen on a <u>HMD</u> . |

## **Saved Play Lists**

Virtual Encounter lets you save your play lists. This is done through the File Menu

You will get a message if you load a play list and some of the animations are not currently available. If you re-save this list, only those now showing in the playlist will be saved.

The screen saver mode automatically loads and saves one called "Screen Saver". This list can be loaded and manipulated just like any other list within the player mode.

#### Screen Saver not activating

The screen saver will only activate if there are animations in its play list. The play list may be empty, or the selected animations may not be currently available. You can <u>verify the play list</u> in the screen saver configuration, either by going through the control panel, right-clicking on the screen saver's icon, and selecting "Configure", or opening the "Screen Saver" play list from the regular player.

The first time you configure the screen saver, you could get a "Error opening play list file" error. This is because the "Screen Saver" play list has not yet been created.

HMD: Head Mounted Display

Supported HMDs include the CyberMaxx II by VictorMaxx and I-Glasses from Virtual I/O.

# Choppy Animation or Broken Sound

These are symptoms of poor system performance.

#### Parts which could slow things down:

| CD-ROM<br>configuration | Virtual Encounter Animations can<br>run from a CD-ROM running a<br>double speed or better. Some<br>CD units, although rated double-<br>speed, only go to this speed in<br>certain conditions. <u>Running</u><br><u>animations from the hard drive</u><br>should fix this condition.<br>If Windows 95 has to use DOS<br>compatibility for your CD-ROM<br>driver, serious performance<br>degradation occurs. This can be<br>confirmed by opening your<br>Control Panel, opening the<br>System icon and selecting the<br>Performance tab.<br>Advanced Users: To change<br>over to the higher performance<br>native mode drivers, you will<br>have to disable the DOS drivers<br>in config.sys and autoexec.bat<br>(by placing "rem " (no quotes) in<br>front of them, allowing you to go<br>back if you need to). Most CD- |
|-------------------------|----------------------------------------------------------------------------------------------------|
| Low Memory              | ROMs will be automatically<br>detected and configured by<br>Windows95.<br>Virtual Encounter needs a fair<br>amount of memory to play certain<br>animations. If you have many                                                                                                    |
| ISA Video<br>Card       | running on a limited memory<br>system, excessive swapping may<br>occur, with the associated<br>performance degradation.<br>Virtual Encounter' high-resolution<br>video requires that the computer<br>can dump to the video card at<br>high speeds, hence the local bus<br>video requirement. Upgrading<br>your video card will fix this                                                                                                    |

problem, and will probably help your overall system performance. Advanced We have seen some cases users only: where the audio card and the DMA hard drive controller slow each contention other down when both are being used at the same time. This problem is not specific to Virtual Encounter and will usually also show up during under Video for Windows. The audio card's DMA is usually reconfigurable; consult its documentation.

#### **Shell Commands**

Double-clicking on a Virtual Encounter animation will cause it to start playing. This is the equivalent to right-clicking on the icon, and selecting "Play".

Double-clicking on a Virtual Encounter play list will cause it to load into the player. This is the equivalent to right-clicking on the icon, and selecting "Open". You can also select "Play" from this menu to have it play without showing the player.

## **Double Clicking**

You can select what double-clicking on an animation entry in a list will do.

"Moves to other list" allows the play list to be built quickly and simply. This is the default action.

"Copies/Removes from Hard Drive" allows animations to be copied into your Windows directory or removed. This allows Virtual Encounter to work where the CD-ROM unit might not perform well enough, and for the screen saver not to be dependent upon the CD-ROM drive being in the drive at all times.

"Plays Animation" will start the selected animation, allowing animations to be browsed.

### **Buttons**

The buttons are mostly self-explanatory:

"Play this list" plays the animations selected in the "To Play" list.

"Help" displays this help file.

"Exit" saves settings, and exits the player. It does not <u>save</u> the current "To Play" list, unless in screen saver mode.

## **No Sound**

#### Probable causes:

| Mute Option  | Verify that the Mute button is not selected. |
|--------------|----------------------------------------------|
| Volume       | Verify that your audio card's                |
|              | volume is not turned off or too              |
|              | low to hear.                                 |
| Cabling      | Verify audio cabling                         |
| Inadequate   | Virtual Encounter does not work              |
| audio card   | with the PC speaker driver, or               |
|              | with cards which do not support              |
|              | 22Khz playback.                              |
| Audio device | DOS boxes, other multi-media                 |
| reserved     | applications and certain                     |
|              | background processes can                     |
|              | reserve the audio device. Since              |
|              | only one application can access              |
|              | it at a time, VE plays without               |
|              | sound. This is done so that the              |
|              | screen saver module still kicks in           |
|              | even if it is not possible to play           |
|              | sound.                                       |